### **Bitte beachten:**

Diese Anleitung bezieht sich auf die im folgenden Bild dargestellte Beispielkonfiguration. Diese kann natürlich entsprechend angepasst werden und ist nur als funktionsfähiges Beispiel zu verstehen.

Dabei werden der Allnet VPN-Client v2.03 und der ALL1294VPN-Router mit installierter Firmware v1.6 Rel. 1E verwendet.

Sollten sie den Router noch auf die aktuelle Firmware updaten wollen, bitte nach dem Update unbedingt einen Reset auf Werkseinstellungen durchführen (entweder über Konfig-Menü oder Reset-Taster für 20sec drücken).

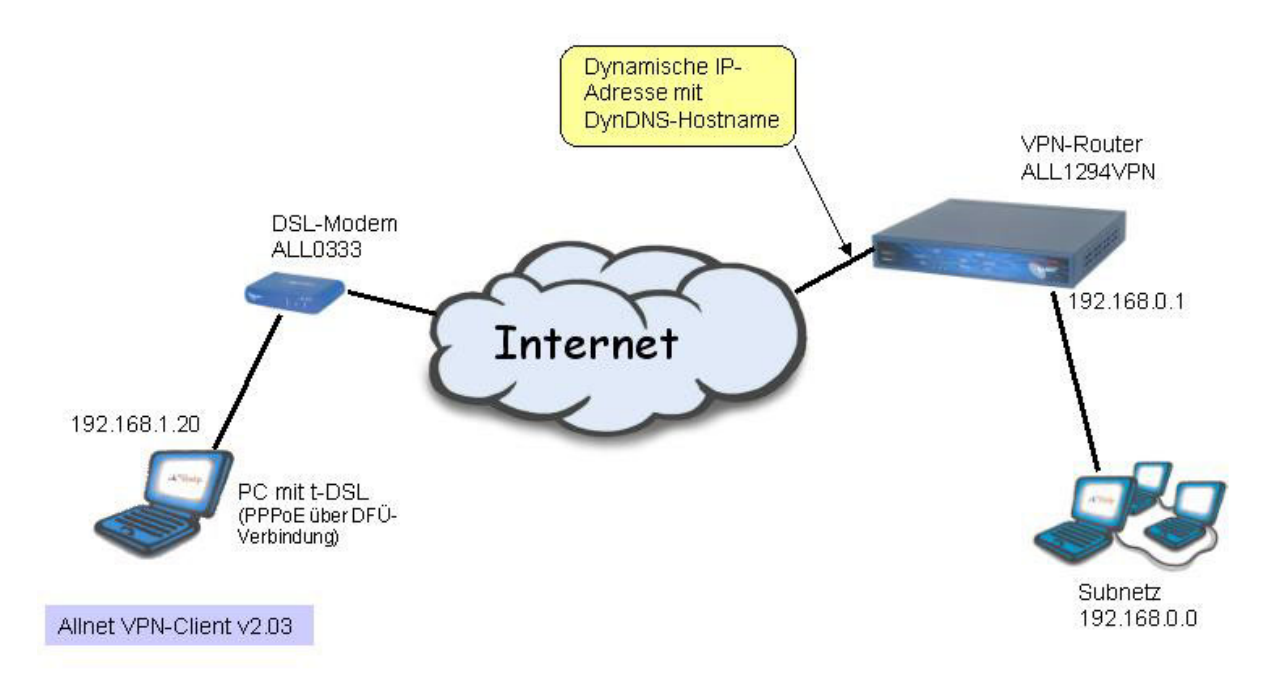

#### Vorbereitung:

1.

Auf dem PC eine funktionsfähige Internetverbindung einrichten und testen. (z.B. t-online mit direktem Modemzugang zum Internet)

### 2.

Auf dem PC den Allnet VPN-Client (z.Zt. Version 2.03) installieren und neu booten. Das Symbol des VPN-Clients erscheint dann in der Taskleiste unten rechts.

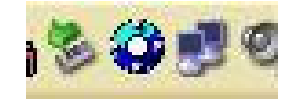

3.

Den Router ALL1294VPN für die Internetverbindung einrichten (siehe Handbuch) und diese testen.

| WAN Port Con   | figuration                             |                                          |
|----------------|----------------------------------------|------------------------------------------|
| Identification | Hostname:                              | SCEF6FE0                                 |
|                | Domain Name:                           |                                          |
|                | WAN Port MAC Addres                    | s: 00c002ef6fe1                          |
|                |                                        | Default Copy from PC                     |
| IP Address     | IP Address is ass                      | igned automatically (Dynamic IP Address) |
|                | O Specified IP Addre                   | ess (Static IP Address)                  |
| NAT            | Enable NAT, allow                      | v all LAN users to share WAN IP address. |
|                | 🔘 Disable NAT, perf                    | orm standard routing ONLY.               |
| DNS            | <ul> <li>Automatically obta</li> </ul> | in from Server                           |
|                | O Use this DNS                         |                                          |
| Login          | Login Method: PPPo                     | E 🔽                                      |
|                | Login User Name:                       | 2220#0001@t-online.de                    |
|                | Login Password:                        | •••••                                    |
|                | RAS Plan:                              | 512k Ethernet 🔽 (SingTel RAS only)       |
|                | Server Address (Not r                  | equired for PPPoE, SingTel RAS)          |
|                | IP Address:                            |                                          |
|                | 🔘 Domain Name:                         |                                          |
|                | Connection behavior:                   | Keep alive(maintain connection)          |
|                |                                        | Auto-disconnect Idle Time-out: 0 min     |

Nach einer erfolgreichen Verbindung ergibt sich dann folgender Internet-Status:

| Status   |                      |                                    |
|----------|----------------------|------------------------------------|
| internet | Connection Method:   | PPPoE                              |
|          | Broadband Modem :    | Connection OK                      |
|          | Internet Connection: | Active                             |
|          | Internet IP Address: | 217.228.228.165                    |
|          |                      | Connection Details                 |
| LAN      | IP Address:          | 192.168.0.1                        |
|          | Network Mask:        | 255.255.255.0                      |
|          | DHCP Server:         | ON                                 |
| System   | Device Name:         | SCEF6FE0                           |
|          | Firmware Version:    | Version 1.6 Release 1E             |
|          |                      | System Data                        |
|          |                      | Restart Router Refresh Screen Help |

#### 4.

Auf dem Router einen DynDNS-Zugang einrichten (dazu ggfs. vorher bei <u>www.dyndns.org</u> einen kostenlosen Hostnamen registrieren lassen). Bei erfolgreicher Einwahl ergibt sich folgendes Bild (Status: Update ok):

| DDNS (Dyr    | amic DNS)                                                                                  |                                                           |                            |                   |
|--------------|--------------------------------------------------------------------------------------------|-----------------------------------------------------------|----------------------------|-------------------|
| DDNS Service | Dynamic DNS allows y<br>of an IP Address) to ac                                            | ou to provide Internet<br>cess your Virtual Sei           | users with a doma<br>vers. | ain name (instead |
| DDNS Data    | User name is set when y<br>DDNS Service: d<br>User Name: al<br>Password:<br>Domain Name: r | vou register; your pass<br>yndns V Web Si<br>Isupp<br>rry | word is E-mailed to<br>te  | org               |
|              |                                                                                            |                                                           | Save Ca                    | ncel Help         |

#### 5.

In den folgenden Menüpunkten die entsprechenden Einstellungen vornehmen. DNS-Adresse und MTU-Wert sind providerabhängig und müssen eventuell angepasst werden.

Das Beispiel bezieht sich auf einen t-dsl Zugang von T-Online.

| Backup              | Backup DNS (1) IP Address:                                                                                                    | 194 25 2 129                                                                         |
|---------------------|----------------------------------------------------------------------------------------------------|--------------------------------------------------------------------------------------|
|                     | Backup DNS (2) IP Address:                                                                                                    |                                                                                      |
|                     | These DNS (Domain Name Servers) are                                                                                               | e used only if the primary DNS is unavailable.                                       |
|                     | MTU MTU (Maximum Transmission Unit): 1                                                                                            | 492 (11500) bytes                                                                    |
|                     | This setting only affects PPPoE and PPT                                                                                           | P connections.                                                                       |
|                     |                                                                                                    |                                                                                      |
|                     |                                                                                                    |                                                                                      |
|                     |                                                                                                    |                                                                                      |
| Logs                |                                                                                                    |                                                                                      |
| Logs<br>Enable Logs | ✓ DoS (Denial or Service) attacks                                                                                                 | View Log Clear Log                                                                   |
| Logs<br>Enable Logs | <ul> <li>DoS (Denial or Service) attacks</li> <li>Internet connections</li> </ul>                                                 | View Log Clear Log<br>View Log Clear Log                                             |
| Logs<br>Enable Logs | <ul> <li>DoS (Denial or Service) attacks</li> <li>Internet connections</li> <li>Access Control</li> </ul>                         | View Log Clear Log<br>View Log Clear Log<br>View Log Clear Log                       |
| Logs<br>Enable Logs | <ul> <li>DoS (Denial or Service) attacks</li> <li>Internet connections</li> <li>Access Control</li> <li>Firewall Rules</li> </ul> | View Log Clear Log<br>View Log Clear Log<br>View Log Clear Log<br>View Log Clear Log |

| Security Option | ns                                      |                                                                                          |
|-----------------|-----------------------------------------|------------------------------------------------------------------------------------------|
| SPI Firewall    | 💽 Enable DoS (D                         | enial of Service) Firewall                                                               |
|                 | Threshold:                              | ● High (WAN bandwidth > 2 Mbps)                                                          |
|                 |                                         | 🔘 Medium (WAN bandwidth 1 - 2 Mbps)                                                      |
|                 |                                         | ○ Low (WAN bandwidth < 1 Mbps)                                                           |
|                 | If Enabled (recom<br>affects invalid co | mended), invalid packets and connections are dropped. The "Threshold"<br>nnections only. |
| Options         | Respond to ICI                          | MP (ping) on WAN interface                                                               |
|                 | 🗹 Allow IPsec                           |                                                                                          |
|                 | Allow PPTP                              |                                                                                          |
|                 | Allow L2TP                              |                                                                                          |
|                 | Allow TFTP firm                         | nware upgrade                                                                            |
|                 |                                         |                                                                                          |
|                 |                                         | Save Cancel Help                                                                         |

### VPN-Einstellungen des ALL1294VPN Routers

Für einen (mobilen) VPN-Client mit dynamischer IP-Adresse folgendes Profil erstellen:

| OK I | Policy Name 1]client1 | Enable Remote VPN Endpoint | Key Type<br>IKE |   |
|------|-----------------------|----------------------------|-----------------|---|
|      |                       |                            |                 | Ĵ |
|      |                       |                            |                 |   |

| Router Setup                                                                                                    |     | VPN Policy Definition                                                                                                    |    |
|----------------------------------------------------------------------------------------------------|-----|----------------------------------------------------------------------------------------------------|----|
|                                                                                                    |     |                                                                                                    |    |
| Setup Wizard                                                                                                    |     | Name: client1 Enable Policy                                                                                                    |    |
| LAN                                                                                                    |     | Remote VPN endpoint                                                                                                    |    |
|                                                                                                    |     |                                                                                                    |    |
| Status                                                                                                    |     | O Domain Name:                                                                                                    |    |
| 🔻 Internet                                                                                                    |     | Local IP addresses                                                                                                    |    |
| - Security                                                                                                    |     | Type: Subnet address 🗹 IP address: 192, 168, 0 . 0 ~ 0                                                                                                    |    |
| ▼ Security                                                                                                    |     | Subnet Mask: 255, 255, 0                                                                                                    |    |
| ▲ VPN (IPSec)                                                                                                    |     | Remote IP addresses                                                                                                    |    |
| VPN Policies                                                                                                    |     | Type: Single address 🕜 IP address: 0 0 0 0 ~ 0                                                                                                    |    |
| CRLs                                                                                                    |     | Subnet Mask: 255, 255, 255, 0                                                                                                    |    |
| VPN Status                                                                                                    |     | AH Authentication Algorithm: MD5                                                                                                    |    |
| ▼ Microsoft VPN                                                                                                    |     | ESP Encryption Algorithm: 3DES                                                                                                    |    |
|                                                                                                    |     |                                                                                                    |    |
| ▲ Other                                                                                                    |     |                                                                                                    |    |
| Config File     Network Diag                                                                                                    |     | Manual Key Exchange                                                                                                    |    |
| PC Database                                                                                                    |     | IKE (Internet Key Exchange)                                                                                                    |    |
| Remote Admin                                                                                                    |     | Direction Responder                                                                                                    |    |
| Dipgrade FW                                                                                                    |     | Local Identity Data                                                                                                    |    |
| ▶ UPnP                                                                                                    | 1   | Remote Identity Type Remote WAN IP                                                                                                    |    |
| ÷                                                                                                    |     |                                                                                                    |    |
| Router Setup                                                                                                    |     | ESD Authentication                                                                                                    |    |
|                                                                                                    | 8   |                                                                                                    |    |
| Setup Wizard                                                                                                    |     |                                                                                                    |    |
| LAN                                                                                                    |     | IKE (Internet Key Exchange)                                                                                                    |    |
|                                                                                                    |     | Direction Responder                                                                                                    |    |
| Status                                                                                                    |     | Local Identity Type                                                                                                    |    |
|                                                                                                    |     | Local Identity Type Fully Qualified Domain Name                                                                                                    |    |
| ▼ Internet                                                                                                    |     | Local Identity Type Fully Qualified Domain Name<br>Local Identity Data rrry.dyndns.org<br>Remote Identity Type Remote WAN IP                                                                                                    |    |
| ▼ Internet                                                                                                    |     | Local Identity TypeFully Qualified Domain NameLocal Identity Datarmy.dyndns.orgRemote Identity TypeRemote WAN IPRemote Identity Datatest@allnet.de                                                                                                    |    |
| ▼ Internet<br>▼ Security                                                                                                    |     | Local Identity TypeFully Qualified Domain NameLocal Identity Datarrry.dyndns.orgRemote Identity TypeRemote WAN IPRemote Identity Datatest@allnet.deAuthenticationRSA Signature (requires certificate)                                                                                                    |    |
| <ul> <li>✓ Internet</li> <li>✓ Security</li> <li>▲ VPN (IPSec)</li> </ul>                                                                                                    |     | Local Identity TypeFully Qualified Domain NameLocal Identity Datarrry.dyndns.orgRemote Identity TypeRemote WAN IPRemote Identity Datatest@allnet.deAuthenticationRSA Signature (requires certificate)Image: Pre-shared KeyPre-shared Key                                                                                                    |    |
| <ul> <li>✓ Internet</li> <li>✓ Security</li> <li>▲ VPN (IPSec)</li> <li>▶ VPN Policies</li> </ul>                                                                                                    | 100 | Local Identity Type       Fully Qualified Domain Name         Local Identity Data       rrry.dyndns.org         Remote Identity Type       Remote WAN IP         Remote Identity Data       test@allnet.de         Authentication       RSA Signature (requires certificate)         Image: Pre-shared Key       abcdefgh                                                                                                    |    |
| <ul> <li>✓ Internet</li> <li>✓ Security</li> <li>▲ VPN (IPSec)</li> <li>&gt; VPN Policies</li> <li>&gt; Certificates</li> <li>&gt; CRLs</li> </ul>                                                                                                    | 100 | Local Identity Type Fully Qualified Domain Name<br>Local Identity Data rrry.dyndns.org<br>Remote Identity Type Remote WAN IP<br>Remote Identity Data test@allnet.de<br>Authentication                                                                                                    |    |
| <ul> <li>✓ Internet</li> <li>✓ Security</li> <li>▲ VPN (IPSec)</li> <li>▶ VPN Policies</li> <li>&gt; Certificates</li> <li>&gt; CRLs</li> <li>&gt; VPN Status</li> </ul>                                                                                                    |     | Local Identity Type Fully Qualified Domain Name<br>Local Identity Data rrry.dyndns.org<br>Remote Identity Type Remote WAN IP<br>Remote Identity Data test@allnet.de<br>Authentication<br>Remote Key<br>abcdefgh<br>Authentication Algorithm: SHA-1<br>Encryption: 3DES<br>Exchange Mode                                                                                                    |    |
| <ul> <li>✓ Internet</li> <li>✓ Security</li> <li>▲ VPN (IPSec)</li> <li>&gt; VPN Policies</li> <li>&gt; Certificates</li> <li>&gt; CRLs</li> <li>&gt; VPN Status</li> </ul>                                                                                                    |     | Local Identity Type       Fully Qualified Domain Name         Local Identity Data       rrry.dyndns.org         Remote Identity Type       Remote WAN IP         Remote Identity Data       test@allnet.de         Authentication       RSA Signature (requires certificate)         Pre-shared Key       abcde f gh         Authentication:       3DES         Encryption:       3DES         Exchange Mode       Aggressive Mode         IKE SA Life Time:       28800 (secs)                                                                                                    |    |
| <ul> <li>✓ Internet</li> <li>✓ Security</li> <li>▲ VPN (IPSec)</li> <li>&gt; VPN Policies</li> <li>&gt; Certificates</li> <li>&gt; CRLs</li> <li>&gt; VPN Status</li> <li>✓ Microsoft VPN</li> </ul>                                                                                                    |     | Local Identity Type Fully Qualified Domain Name<br>Local Identity Data rrry.dyndns.org Remote Identity Type Remote WAN IP Remote Identity Data test@allnet.de Authentication RSA Signature (requires certificate) Pre-shared Key abcdefgh Authentication Algorithm: SHA-1 V Encryption: 3DES  Exchange Mode Aggressive Mode  IKE SA Life Time: 28800 (secs) I IKE Keep Alive Ping IP Address: 0 0 0 0 0                                                                                                    |    |
| <ul> <li>✓ Internet</li> <li>✓ Security</li> <li>▲ VPN (IPSec)</li> <li>&gt; VPN Policies</li> <li>&gt; Certificates</li> <li>&gt; CRLs</li> <li>&gt; VPN Status</li> <li>✓ Microsoft VPN</li> <li>▲ Other</li> </ul>                                                                                                    |     | Local Identity TypeFully Qualified Domain NameLocal Identity Datarrry.dyndns.orgRemote Identity TypeRemote WAN IPRemote Identity Datatest@allnet.deAuthenticationRSA Signature (requires certificate)Pre-shared Key<br>abcde f ghabcde f ghAuthentication:3DES Encryption:3DES Exchange ModeAggressive Mode IKE SA Life Time:28800 (secs)IKE Keep AlivePing IP Address: 0.0.0.0IPSec SA Life Time:28800 (secs)                                                                                                    | 8  |
| <ul> <li>✓ Internet</li> <li>✓ Security</li> <li>▲ VPN (IPSec)</li> <li>&gt; VPN Policies</li> <li>&gt; Certificates</li> <li>&gt; CRLs</li> <li>&gt; VPN Status</li> <li>✓ Microsoft VPN</li> <li>▲ Other</li> <li>&gt; Config File</li> <li>&gt; Network Diag</li> </ul>                                                                                                    |     | Local Identity TypeFully Qualified Domain NameLocal Identity Datarrry.dyndns.orgRemote Identity TypeRemote WAN IPRemote Identity Datatest@allnet.deAuthenticationRSA Signature (requires certificate)Pre-shared Key<br>abcdefghabcdefghEncryption:3DESExchange ModeAggressive ModeIKE SA Life Time:28800 (secs)IKE Keep AlivePing IP Address:DH GroupGroup 1 (768 Bit)                                                                                                    | 10 |
| <ul> <li>✓ Internet</li> <li>✓ Security</li> <li>▲ VPN (IPSec)</li> <li>&gt; VPN Policies</li> <li>&gt; Certificates</li> <li>&gt; CRLs</li> <li>&gt; VPN Status</li> <li>✓ Microsoft VPN</li> <li>▲ Other</li> <li>&gt; Config File</li> <li>&gt; Network Diag</li> <li>&gt; PC Database</li> </ul>                                                                                              |     | Local Identity TypeFully Qualified Domain NameLocal Identity Datarrry.dyndns.orgRemote Identity TypeRemote WAN IPRemote Identity Datatest@allnet.deAuthenticationRSA Signature (requires certificate)Pre-shared Key<br>abcdefghabcdefghAuthentication3DES Encryption:3DES Exchange ModeAggressive Mode IKE SA Life Time:28800 (secs)IKE Keep AlivePing IP Address: 0 . 0 . 0 . 0DH GroupGroup 1 (768 Bit) IKE PFSGroup 1 (768 Bit)                                                                                                    |    |
| <ul> <li>✓ Internet</li> <li>✓ Security</li> <li>▲ VPN (IPSec)</li> <li>&gt; VPN Policies</li> <li>&gt; Certificates</li> <li>&gt; CRLs</li> <li>&gt; VPN Status</li> <li>✓ Microsoft VPN</li> <li>▲ Other</li> <li>&gt; Config File</li> <li>&gt; Network Diag</li> <li>&gt; PC Database</li> <li>&gt; Remote Admin</li> </ul>                                                                   |     | Local Identity TypeFully Qualified Domain Name ♥Local Identity Datarrry.dyndns.orgRemote Identity TypeRemote WAN IPRemote Identity Datatest@allnet.deAuthenticationRSA Signature (requires certificate)<br>● Pre-shared Key<br>abcdefghEncryption:3DES ♥Exchange ModeAggressive Mode ♥IKE SA Life Time:28800 (secs)IKE Keep AlivePing IP Address: 0.00.00IPSec SA Life Time:28800 (secs)DH GroupGroup 1 (768 Bit) ♥IPSec PFSGroup 1 (768 Bit) ♥                                                                                                    |    |
| <ul> <li>✓ Internet</li> <li>✓ Security</li> <li>▲ VPN (IPSec)</li> <li>&gt; VPN Policies</li> <li>&gt; Certificates</li> <li>&gt; CRLs</li> <li>&gt; VPN Status</li> <li>✓ Microsoft VPN</li> <li>▲ Other</li> <li>&gt; Config File</li> <li>&gt; Network Diag</li> <li>&gt; PC Database</li> <li>&gt; Remote Admin</li> <li>&gt; Routing</li> <li>&gt; Upgrade FW</li> </ul>                    |     | Local Identity TypeFully Qualified Domain NameLocal Identity Datarrry.dyndns.orgRemote Identity TypeRemote WAN IPRemote Identity Datatest@allnet.deAuthenticationRSA Signature (requires certificate)Pre-shared Key<br>abcdefghabcdefghAuthentication Algorithm:SHA-1Encryption:3DESExchange ModeAggressive ModeIKE SA Life Time:28800 (secs)IKE Keep AlivePring IP Address:DH GroupGroup 1 (768 Bit)IKE PFSGroup 1 (768 Bit)IPSec PFSGroup 1 (768 Bit)                                                                                                    |    |
| <ul> <li>✓ Internet</li> <li>✓ Security</li> <li>▲ VPN (IPSec)</li> <li>&gt; VPN Policies</li> <li>&gt; Certificates</li> <li>&gt; CRLs</li> <li>&gt; VPN Status</li> <li>✓ Microsoft VPN</li> <li>▲ Other</li> <li>&gt; Config File</li> <li>&gt; Network Diag</li> <li>&gt; PC Database</li> <li>&gt; Remote Admin</li> <li>&gt; Routing</li> <li>&gt; Upgrade FW</li> <li>&gt; UPnP</li> </ul> |     | Local Identity Type       Fully Qualified Domain Name ♥         Local Identity Data       rrry.dyndns.org         Remote Identity Type       Remote WAN IP         Remote Identity Data       test@allnet.de         Authentication       RSA Signature (requires certificate)         Pre-shared Key       abcdefgh         Authentication Algorithm:       SHA-1 ♥         Encryption:       3DES ♥         Exchange Mode       Aggressive Mode ♥         IKE SA Life Time:       28800 (secs)         I IKE Keep Alive       Ping IP Address:       0.0.0.0         IPSec SA Life Time:       28800 (secs)         IKE PFS       Group 1 (768 Bit) ♥         IPSec PFS       Group 1 (768 Bit) ♥         IPSec PFS       Group 1 (768 Bit) ♥ |    |

### Konfiguration des VPN-Clients

#### Einstellungen bei Phase 1

|                         | Client                                                | Networks based on Information<br>Success, Friendsh | i,<br>ip and n |
|-------------------------|-------------------------------------------------------|----------------------------------------------------|----------------|
| Konsole                 | Authentisierun                                        | ig                                                 |                |
| Parameter               | Name (Phase 1)                                        | client1                                            |                |
| Verbindungen            | Interface                                             | × 💌                                                |                |
| J Konfiguration         | Zieladresse                                           | rrry.dyndns.org                                    |                |
| ⊡ 🛃 dient1<br>⊙ client1 | <ul> <li>Preshared Key</li> <li>Bestätigen</li> </ul> | NEWNENNEN<br>NEWNENNEN                             |                |
|                         | C Zertifikat                                          | Zertifikat Verwaltung                              |                |
|                         | IKE<br>Verschlüsselung                                | 3DES  Mehr                                         | 1              |
|                         | Schlüssel                                             | DH768                                              |                |

Bei "Preshared Key" denselben Schlüssel eingeben wie beim Router!

(hier: abcdefgh)

### Auf "Mehr" klicken und eingeben:

| 1 Oggies     |                 |   |
|--------------|-----------------|---|
| NAT Port     |                 |   |
| Lokale ID —  |                 | - |
| Wert         | test@allnet.de  |   |
| Туре         | Email           |   |
| Entfernte ID |                 |   |
| Wert         | rrry.dyndns.org |   |
| Туре         | DNS             |   |

Die Einstellungen bei "**Parameter**" wurden für diesen Testaufbau nicht verändert. Hier kann man allerdings sinnvollerweise die Zeitspannen für "**Verschlüsselung** (**IPSec**)" entsprechend heraufsetzen. Üblich sind hier Werte im Bereich von mehreren Stunden für den Schlüsselwechsel.

### Einstellungen bei Phase 2

| VPN             | Client           | Networks ba     | sed on Information,<br>Success, Friendship and n |
|-----------------|------------------|-----------------|--------------------------------------------------|
| Konsole         | IPSec Konfigu    | uration         |                                                  |
| Parameter       | Name (Phase 2)   | client1         |                                                  |
| Verbindungen    | Lokale Adresse   | 192 . 168 . 1   | 10 . 10                                          |
| 🛃 Konfiguration | Netzwerk Adresse | 192 . 168 .     | 0.0                                              |
| client1         | Vetzwerk Masl    | < 255 . 255 . 2 | 255 . 0                                          |
|                 | ESP              |                 |                                                  |
|                 | Verschlüsselung  | 3DES 💌          | Aktiv während<br>Systemstart                     |
|                 | Authentisierung  | SHA 💌           |                                                  |
|                 | Mode             |                 |                                                  |
|                 | PFS Gruppe       | DH768 💌         | Tunnel Öffnen                                    |
|                 | 12               |                 | Regeln anwenden                                  |

Wenn der Tunnel aufgebaut wird (auf "**Tunnel öffnen**" klicken) gibt es folgenden Status bei "**Verbindungen**"

|                                       | Client              |          |                                                     |
|---------------------------------------|---------------------|----------|-----------------------------------------------------|
| ateien <u>K</u> onfiguration <u>T</u> | ools <u>?</u>       |          |                                                     |
|                                       | N Client            | Networks | based on Information,<br>Success, Friendship and mo |
| Ronsole                               | Verbindungen        |          |                                                     |
| Parameter                             | Host                | Mode     | Crypto                                              |
| S Verbindungen                        | Sclient1-client1-P2 | Tunnel   | ESP 3DES SHA                                        |
|                                       |                     |          |                                                     |
|                                       |                     |          |                                                     |
|                                       |                     |          | Löschen                                             |

Bei der Anzeige von "**Konsole**" sollte folgendes Protokoll bei einer funktionsfähigen VPN-Verbindung zu sehen sein:

| 🐵 VPN Konsole ACTIV                                                                                                    |             |
|----------------------------------------------------------------------------------------------------|-------------|
| 105606 Default [SA client1-P1] SEND phase 1 Aggressive Mode [HASH] [SA] [KEY_EXCH] [NONCE] [ID]         105607 Default [SA client1-P1] SEND phase 1 Aggressive Mode [HASH] [SA] [KEY_EXCH] [NONCE] [ID]         105607 Default [SA client1-P1] SEND phase 1 Aggressive Mode [HASH]         105607 Default [SA client1-P1] SEND phase 2 Aggressive Mode [HASH]         105607 Default [SA client1-P1] SEND phase 2 Quick Mode [HASH] [SA] [KEY_EXCH] [NONCE] [ID] [ID]         105607 Default [SA client1-client1-P2] SEND phase 2 Quick Mode [HASH] [SA] [KEY_EXCH] [NONCE] [ID] [ID]         105607 Default [SA client1-client1-P2] SEND phase 2 Quick Mode [HASH] [SA] [KEY_EXCH] [NONCE] [ID] [ID]         105607 Default [SA client1-client1-P2] SEND phase 2 Quick Mode [HASH]         105607 Default [SA client1-client1-P2] SEND phase 2 Quick Mode [HASH]         105607 Default [SA client1-client1-P2] SEND phase 2 Quick Mode [HASH]         105607 Default [SA client1-client1-P2] SEND phase 2 Quick Mode [HASH]         105608 Default RECV Informational [HASH] [DELETE] |             |
| 2                                                                                                    | ×           |
| Misc Trpt Mesg Cryp Timr SDep SA       Exch Negt Plcy All       Current line :         0 • 0 • 0 • 0 • 0 • 0 • 0 • 0 • 0 • 0 •                                                                                                    | 31<br>10000 |
| Stop Clear Stop File Save File Report                                                                                                    | Close       |

### Auf der Seite des Routers kann man ebenfalls den VPN-Status überprüfen:

| Policy Name | SPI      | Type<br>(IVE or IPSec) | VPN Endpoint    | Data Transfered |
|-------------|----------|------------------------|-----------------|-----------------|
| INclient1-1 | cd01ad9a | ESP                    | 217.228.228.165 | 6900            |
| client1-1   | 197d1623 | ESP                    | 80.128.92.133   | 6900            |

und das Logfile sollte ungefähr so aussehen:

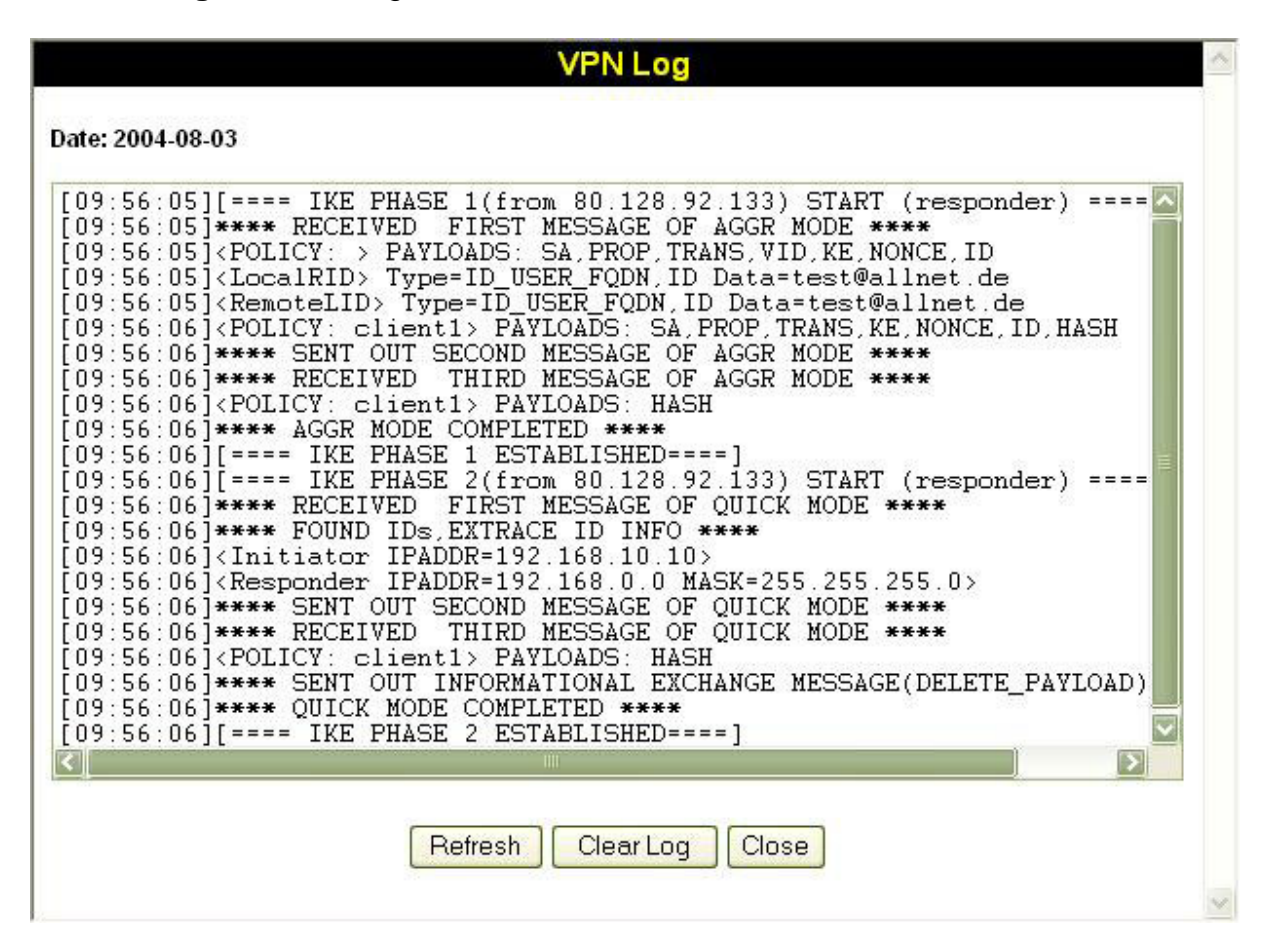

Es ist jetzt möglich, vom Client-PC aus durch den VPN-Tunnel die entfernten PC's anzupingen bzw. das LAN-Interface des Routers (hier 192.168.0.1) zu erreichen.

### Der Tunnel wurde erfolgreich aufgebaut! (Quod erat demonstrandum ©)